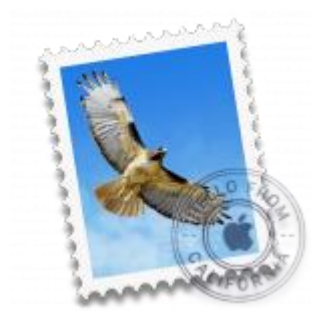

This guide will help you fix errors in the setup of an email account in macOS Sierra Mail.

# Check your password

- First, check your password by browsing to <u>Webmail</u> and trying to log in. If you aren't able to log in, then you have the incorrect password. Forgotten passwords can be reset you will need to get your domain or web administrator to update it for you.
- Do you use a Mac Keychain? Make sure that the password saved in your keychain is correct.

## Check account settings

1. From the top menu choose Mail > Preferences...

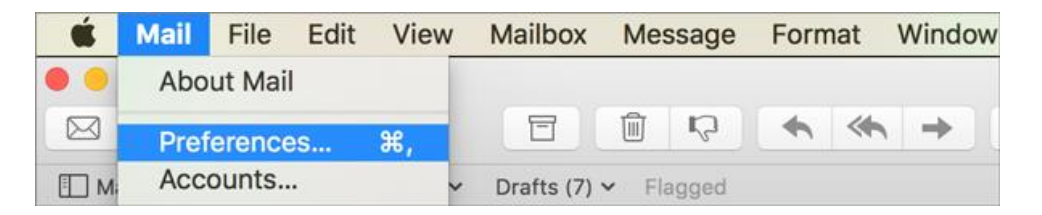

### **Account Information**

- 2. On the **Accounts** tab, choose the relevant account from the list on the left, and check:
- Enable this account is checked
- Download attachments is set according to your preference

#### 3. Click Server Settings

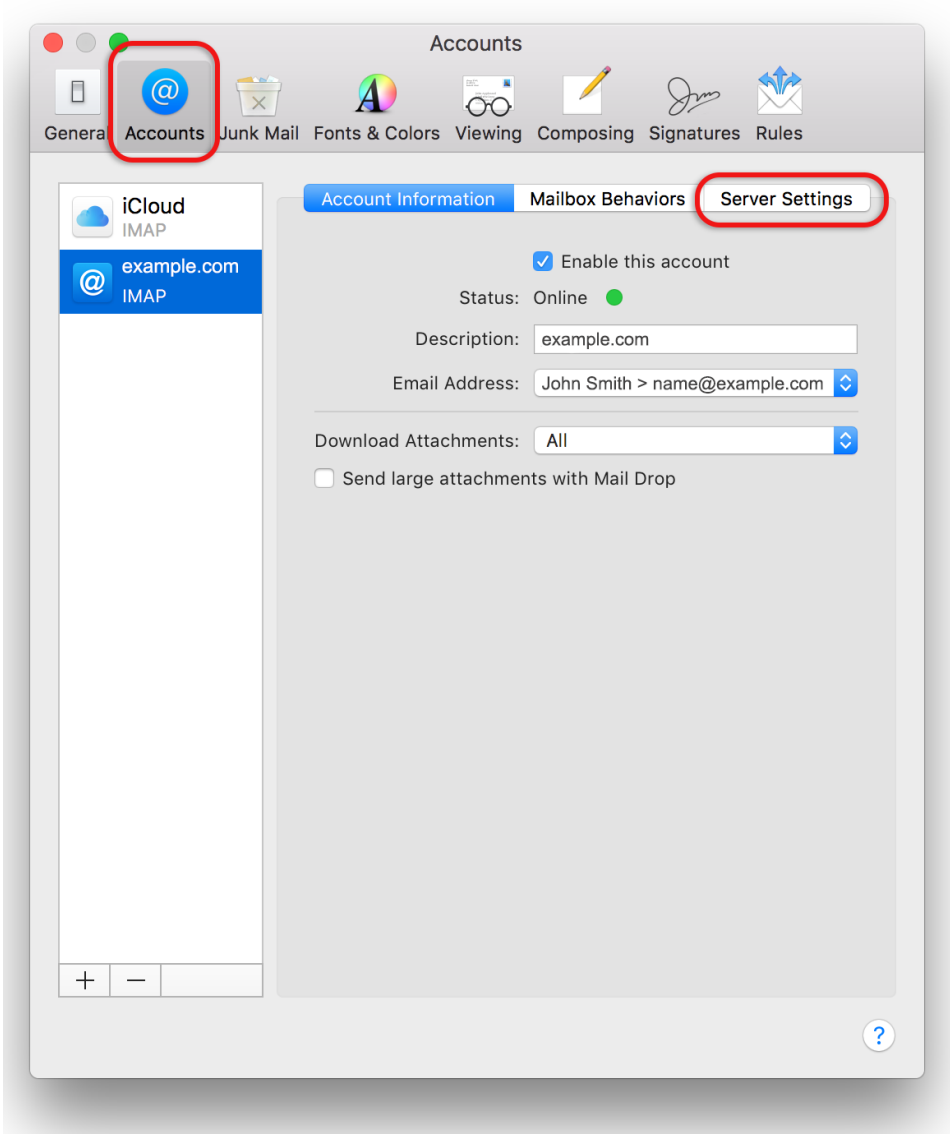

### **Server Settings**

- 4. Check:
- Incoming Mail Server (IMAP)
- User Name is the full email address
- Password is correct
- **Host Name** *is mail.yourdomain*
- Outgoing Mail Server (SMTP)
- User Name is the full email address

- Password is correct
- **Host Name** is smtp.yourdomain

### Important

- 5. Deselect (uncheck) the boxes for Automatically manage connection settings for both Incoming and Outgoing Mail Servers additional fields will now be displayed.
- 6. Select Advanced IMAP Settings

|                                                              | Accounts                                          |  |  |  |  |  |
|--------------------------------------------------------------|---------------------------------------------------|--|--|--|--|--|
| I @ 荣                                                        | A) 👼 🖊 Som 🕅                                      |  |  |  |  |  |
| General Accounts Junk Mail                                   | Fonts & Colors Viewing Composing Signatures Rules |  |  |  |  |  |
| iCloud Account Information Mailbox Behaviors Server Settings |                                                   |  |  |  |  |  |
|                                                              | Incoming Mail Server (IMAP)                       |  |  |  |  |  |
| @ example.com                                                | User Name: name@example.com                       |  |  |  |  |  |
|                                                              | Password:                                         |  |  |  |  |  |
|                                                              | Host Name: mail.example.com                       |  |  |  |  |  |
|                                                              | Automatically manage connection settings          |  |  |  |  |  |
|                                                              | Advanced IMAP Settings                            |  |  |  |  |  |
|                                                              | Outgoing Mail Server (SMTP)                       |  |  |  |  |  |
|                                                              | Account: example.com                              |  |  |  |  |  |
|                                                              | User Name: name@example.com                       |  |  |  |  |  |
|                                                              | Password:                                         |  |  |  |  |  |
|                                                              | Host Name: smtp.example.com                       |  |  |  |  |  |
|                                                              | Automatically manage connection settings          |  |  |  |  |  |
|                                                              |                                                   |  |  |  |  |  |
|                                                              |                                                   |  |  |  |  |  |
|                                                              |                                                   |  |  |  |  |  |
|                                                              |                                                   |  |  |  |  |  |
| + -                                                          |                                                   |  |  |  |  |  |
|                                                              | ?                                                 |  |  |  |  |  |
|                                                              | $\bigcirc$                                        |  |  |  |  |  |

7. Select Allow insecure authentication > OK

| IMAP Path Prefix: | INBOX          |    |
|-------------------|----------------|----|
| TLS Certificate:  | None           | 0  |
| Allow insecure    | authentication |    |
|                   |                | ОК |

- 8. **Deselect (uncheck)** the boxes for **Use TSL/SSL** for both Incoming and Outgoing Mail Servers.
- 9. Under Outgoing Mail Server (SMTP) click the dropdown arrow at Account

|                            | Ac                          | counts                                   |  |  |
|----------------------------|-----------------------------|------------------------------------------|--|--|
|                            |                             | 😓 🖊 Sm 🕅                                 |  |  |
| General Accounts Junk Mail | Fonts & Colors              | Viewing Composing Signatures Rules       |  |  |
|                            |                             |                                          |  |  |
|                            | Account Inform              | ation Mailbox Behaviors Server Settings  |  |  |
|                            | Incoming Mail S             | Server (IMAP)                            |  |  |
| @ example.com              | User Name:                  | name@example.com                         |  |  |
|                            | Password:                   | •••••                                    |  |  |
|                            | Host Name:                  | mail.example.com                         |  |  |
|                            |                             | Automatically manage connection settings |  |  |
|                            | Port:                       | 143 Use TLS/SSL                          |  |  |
|                            | Authentication:             | Password                                 |  |  |
|                            |                             | Advanced IMAP Settings                   |  |  |
|                            | Outgoing Mail Server (SMTP) |                                          |  |  |
|                            | Account: name@example.com   |                                          |  |  |
|                            | Liser Name:                 | name@evample.com                         |  |  |
|                            | Decoword                    |                                          |  |  |
|                            | Password:                   |                                          |  |  |
|                            | Host Name:                  | smtp.example.com                         |  |  |
|                            | Port                        | 587                                      |  |  |
|                            | Authorication               | Parsword                                 |  |  |
|                            | Authentication:             |                                          |  |  |
| + -                        |                             |                                          |  |  |
|                            |                             |                                          |  |  |
|                            |                             | ?                                        |  |  |
|                            |                             |                                          |  |  |
|                            |                             |                                          |  |  |

10. Select Edit SMTP Server List

| Port:                     | 143                          | Use TLS/SSL |
|---------------------------|------------------------------|-------------|
| Authentication:           | Password<br>None             | -           |
| Outgoing Mai<br>Account ✔ | iCloud<br>name@example.co.za |             |
| User Name                 |                              |             |
| Password                  | Edit SMTP Server List        |             |
| Host Name:                | smtp.example.com             |             |

11. Make sure that Allow insecure authentication is ticked

| $\bigcirc \bigcirc \bigcirc \bigcirc$ |                    | Accou                       | nts                      |       |
|---------------------------------------|--------------------|-----------------------------|--------------------------|-------|
| General                               | Accounts Junk Mail | Fonts & Colors View         | ing Composing Signatures | Rules |
|                                       | Description        | Server Name                 | In Use By Account        |       |
| ۷                                     | example.co.za      | smtp.example.co.za          | name@example.co.za       |       |
|                                       |                    |                             |                          |       |
|                                       | +-                 |                             |                          |       |
|                                       | TLS Certifica      | Server Settings<br>te: None | Advanced                 |       |
|                                       |                    | Allow insecure              | authentication           |       |
|                                       |                    |                             |                          |       |
|                                       |                    |                             |                          |       |
|                                       |                    |                             |                          |       |
|                                       | ?                  |                             | Cancel                   | ОК    |
| +                                     | -                  |                             |                          | Save  |
|                                       |                    |                             |                          | ?     |

12. Click **OK** and **Save**. (Note: this button only becomes visible when settings have changed) Your macOS Sierra mail is now setup correctly.